## 江苏科技大学 2024 年新晋导师培训考核操作流程

## 一、登录平台

微信扫码登录研修平台 <u>https://acgecfd.yuketang.cn/</u>

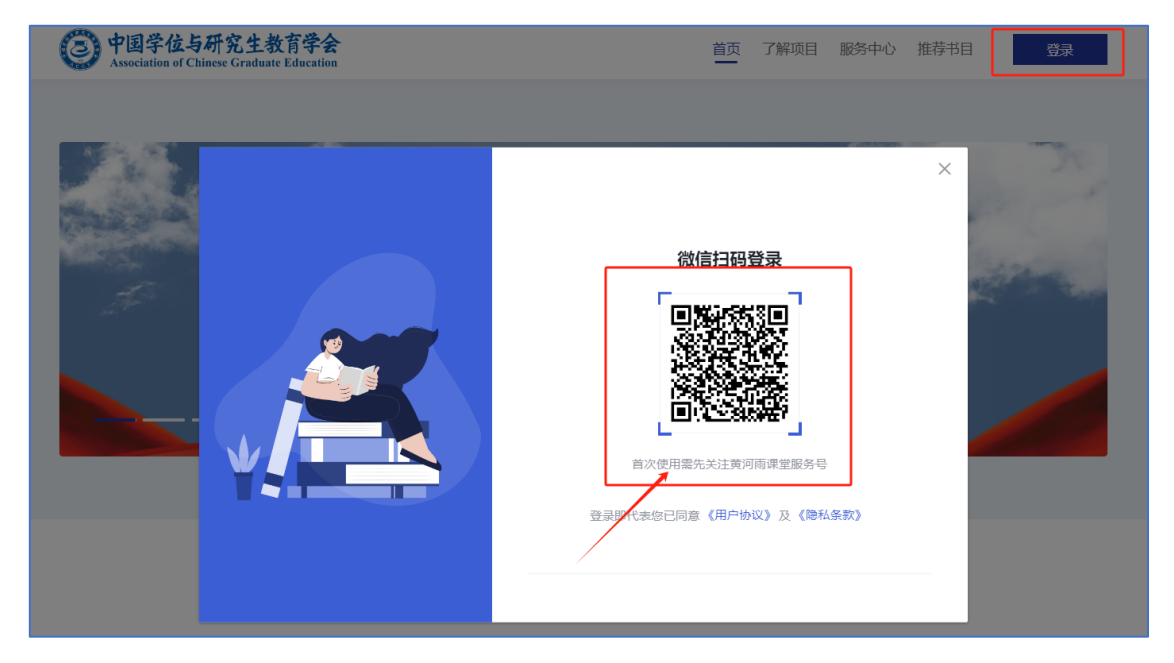

二、进入培训班总考考试

点击【进入培训班】-【培训班总考】-【去考试】

| 0          | 我参加的培训                                                                                              |     |        |        |          | ĺ   |
|------------|----------------------------------------------------------------------------------------------------|-----|--------|--------|----------|-----|
| rg<br>培训项目 | <ul> <li>□苏科技大学2024新晋导师培训班</li> <li>② 2024-07-29 00 00 - 2024-09-15 23 59</li> <li>◎天后结束</li> </ul> |     |        |        | <u>.</u> |     |
| 数学管理       | 江苏科技大学<br>参加培训统计①                                                                                   | 支造課 | ▲ 重荷公告 | 🔁 生成证书 | 👱 进入增加图  | Ŧ   |
|            | -A100-6-96                                                                                          |     |        |        |          |     |
| 培训课程       | 培训班总考                                                                                               |     |        |        | 生成证书     | 公会2 |
| 序号         | 考试名称                                                                                                |     |        |        | 学习进度     | 操作  |
| 1          | 培训班考试                                                                                               |     |        |        | 0%       | 去考试 |

## 三、下载证书

培训合格的导师可在平台自行下载证书,点击【生成证书】,确认证书样式提示点 击确认,待页面左上角出现证书后,刷新页面,即可点击下载证书。